Newcastle Joint Research Office

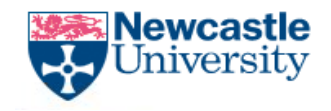

The Newcastle upon Tyne Hospitals

# EHR Audit Trail Report Generation & Review

NJRO-QA-WI-001

EHR Audit Trail Review - v1

NJRO-QA-WI-001

Page 1 of 6

The Newcastle upon Tyne Hospitals

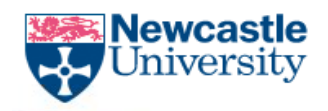

## **Relates to SOP:**

NJRO-QA-SOP-001 – GCP Auditing of Research Studies

<u>DLV-GEN-SOP-001</u> – Access to eRecord, BadgerNet Maternity, BadgerNet Neonatal and Document Store or Monitors, Auditors and Regulatory Inspections

## Accessing the Electronic Health Record Audit Trail

- 1. Access the Electronic Health Record (EHR) via the Trust web browser
- 2. Select the **eRecord P2Sentinel** folder as shown in Fig 1.

Figure 1: View of remotecare landing page with eRecord P2Sentinel folder highlighted

|                     | os://erecord.nuth.nhs.uk/ | Citrix/storeWeb/   | A* ★                | 🚺 🍐 🗘 🗇      | ć 🕀 🗞 … 🖬         |                  |
|---------------------|---------------------------|--------------------|---------------------|--------------|-------------------|------------------|
| remotecare          |                           |                    | APPS                |              |                   | Q 🏘              |
| Apps                |                           |                    |                     |              |                   |                  |
| All (52) Categories |                           |                    |                     |              |                   |                  |
| Carestream (3)      |                           | eRecord Links (27) | eRecord P25<br>(1)  | Sentinel     | Intranet (1)      | Î                |
| Maternity (1)       |                           |                    |                     |              |                   |                  |
| Anaesthesia         | CapMgmt                   | Collection List    | Collections Enquiry | CriticalCare | <b>C</b><br>Datix | eRecord Downtime |

- 3. Select the **P2Sentinel Console** and use the specific account credentials provided by IT. These are different to your network username and password
- 4. From the window that opens, select the Cerner Access by User ID 5.0.4 by clicking on the play button as shown in Fig 2.

### NJRO-QA-WI-001

Page **2** of **6** 

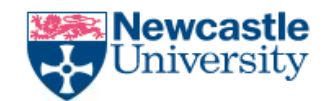

The Newcastle upon Tyne Hospitals NHS Foundation Trust

| Figure | 2: View | of report | module with | the tool | selection | hiahliahted |
|--------|---------|-----------|-------------|----------|-----------|-------------|
|        |         |           |             |          |           |             |

|          | Actions | Report Definition                                             | Latest<br>Report<br>Run | Reports<br>for<br>Viewing | Disk Use | Created<br>By | Description | Last<br>Modified<br>By |
|----------|---------|---------------------------------------------------------------|-------------------------|---------------------------|----------|---------------|-------------|------------------------|
| <b>1</b> | 🖉 🍥 Ď   | Cerner - Number of Chart Opens by Patient 5.0.4               | <never></never>         | 0                         | 0.00 MB  | administr     | This repo   | administr              |
| ĥ        | e 🕑 🖉   | Cerner - VIP Chart Access 5.0.4                               | <never></never>         | 0                         | 0.00 MB  | administr     | This repo   | administr              |
| <b>1</b> | 🧭 🍥 🜔   | Cerner - Nosy Neighbor 5.0.4                                  | <never></never>         | 0                         | 0.00 MB  | administr     | This repo   | administr              |
| 6        | 🧭 🍥 🜔   | Cerner - Multiple Failed Logon Attempts Within a Minute 5.0.4 | <never></never>         | 0                         | 0.00 MB  | administr     | This repo   | administr              |
| <b>i</b> | 🧭 🍥 🜔   | Cerner - Multiple Device Access 5.0.4                         | <never></never>         | 0                         | 0.00 MB  | administr     | This repo   | administr              |
| ĥ        | e 🕑 🖉   | Cerner - Access by Role 5.0.4                                 | Mon, Sept               | 22                        | 7,440.16 | administr     | This repo   | richardso              |
| <b>i</b> | e 🕑 🖉   | Cerner - Access by Personnel Name 5.0.4                       | Thu, July               | 3                         | 0.02 MB  | administr     | This repo   | administr              |
| <b>i</b> | 🧭 🍥 🜔   | Cerner - Access by MRN and User ID 5.0.4                      | <never></never>         | 0                         | 0.00 MB  | administr     | This repo   | administr              |
| <b>i</b> | e 🕑 🖉   | Cerner - Access by Device 5.0.4                               | <never></never>         | 0                         | 0.00 MB  | administr     | This repo   | administr              |
| <b>i</b> | 🧭 👁 📎   | Cerner - User Activity Detail Summary 5.0.4                   | Fri, Augus              | 1                         | 0.02 MB  | administr     | This repo   | administr              |
| <b>i</b> | e 🕑 🖉   | Cerner - System Load Details Table 5.0.4                      | <never></never>         | 0                         | 0.00 MB  | administr     | System L    | administr              |
| 6        |         | Cerner - Simple Chart Access 5.0.4                            | <never></never>         | 0                         | 0.00 MB  | administr     | The purp    | administr              |
| 6        | e 🕑 🖉   | Cerner - Security Activity Detail 5.0.4                       | <never></never>         | 0                         | 0.00 MB  | administr     | This repo   | administr              |
| 6        |         | Cerner - Same Name as Patient 5.0.4                           | <never></never>         | 0                         | 0.00 MB  | administr     | This repo   | administr              |
| 6        | 🖉 🍥 🕟   | Cerner - Same Last Name as Patient 5.0.4                      | <never></never>         | 0                         | 0.00 MB  | administr     | This repo   | administr              |
| lî î     | Ø 🍥 Ď   | Cerner - Person Search Activity Hourly Summary 5.0.4          | <never></never>         | 0                         | 0.00 MB  | administr     | This repo   | administr              |
| Li I     | e 🕑 🖉   | Cerner - Access by User ID 5.0.4                              | Wed, Sep                | 151                       | 1,026.59 | administr     | This repo   | richardso              |

- 5. A report parameters window will open so that you can define the time period and details of the user under review
- 6. Set the date to '**is between**' and enter the date of the period you wish to review. This should cover no more than one month
- 7. Enter the Cerner user ID. This is the same as the users network ID
- 8. Set the namespace as 'newc\_uk'
- 9. Select '**Run**'. This will open a Report Status window which will show that the report is in progress. The report may take several minutes to process
- 10. Once the report is finished, the viewing icon will appear in the left-hand column. Click on this viewing icon to open the report. See Fig 3 for reference

Figure 3: Run report status window

| R | un Report | Status   |                                  |            | ×        |
|---|-----------|----------|----------------------------------|------------|----------|
| Γ |           | Status   |                                  |            | Duration |
|   | ۲         | Finished | Cerner - Access by User ID 5.0.4 | 1:22:34 PM | 0:00:30  |

11. Extract the report by clicking on the cog icon and selecting export as CSV as shown in Fig 4

| Cerner - Access by   | User ID 5.0.4 | 4        |               |          |                   |                |           |      |              |
|----------------------|---------------|----------|---------------|----------|-------------------|----------------|-----------|------|--------------|
|                      | 1             | 1        | 4             | 4        | 4                 | 1              |           | PDF  | Export       |
| AUDIT_SOURCE         | DATE          | TIME     | TIMEZONE      | USER_ID  | PRSNL_NAME        | ROLE           | PATIENT_L | HTML | Run          |
| ~                    | ~             | ~        | ~             | ~        | ~                 | ~              | ~         | XML  | Show Options |
| N1PRD                | 01/11/2024    | 09:17:56 | Europe/London | OLIVERJ3 |                   |                | -         | CSV  | ί<br>Δ       |
| N1PRD                | 01/11/2024    | 09:17:56 | Europe/London | OLIVERJ3 |                   |                | -         | -    | ·            |
| n1prd.n1.nuth.nhs.uk | 01/11/2024    | 09:18:00 | Europe/London | OLIVERJ3 | Oliver, Jack Dean | Clinical Coder | -         | -    |              |
| n1prd.n1.nuth.nhs.uk | 01/11/2024    | 09:18:00 | Europe/London | OLIVERJ3 | Oliver, Jack Dean | Clinical Coder | -         | -    |              |
| n1prd.n1.nuth.nhs.uk | 01/11/2024    | 09:18:00 | Europe/London | OLIVERJ3 | Oliver, Jack Dean | Clinical Coder | -         | -    |              |
| n1prd.n1.nuth.nhs.uk | 01/11/2024    | 09:18:00 | Europe/London | OLIVERJ3 | Oliver, Jack Dean | Clinical Coder | -         | -    |              |
|                      |               |          |               |          |                   |                |           |      |              |

Figure 4: Extracting report as CSV

EHR Audit Trail Review - v1

NJRO-QA-WI-001

# Page 3 of 6

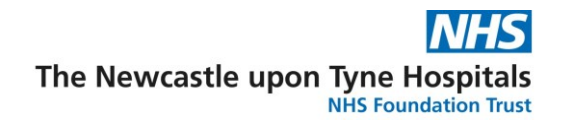

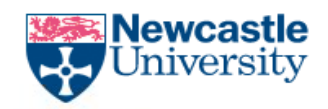

12. The 'Export to CSV' window will appear. Ensure the encoding option is set to '**UTF-8**' and select '**OK**' as per Fig 5

Figure 5: Encoding settings

| Export to C |       | $\times$ |   |
|-------------|-------|----------|---|
| Encoding    | UTF-8 |          | ~ |
| ОК          |       | Cancel   |   |

- 13. From the new window that opens, select the location to save the audit trail report. For QA audit trail reviews, set the file name to the below network folder and select '**OK**'. \\nuth-rnas01\dept35\research & development
- 14. This will bring up the R&D shared drive where QA retain documentation. Use the following folders to drill down to the appropriate storage location. QA/Audit/EHR – Audit Trail Review
- 15. Click on the folder that specifies the user ID under review or right click in the window and create a new folder naming it with the user ID under review and then select that folder
- 16. Update the file name so that it is named using the following format with dates written as YYYYMMDD and then select '**OK**'.

Date from-Date to\_User ID\_Date of report generation.CSV

17. A report will now be saved in the desired location in a format that can be opened by Excel

EHR Audit Trail Review - v1

NJRO-QA-WI-001

#### Page 4 of 6

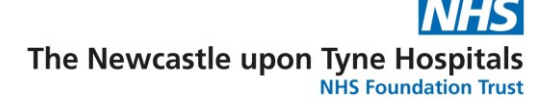

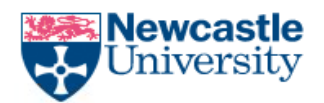

## **Reviewing an Electronic Health Record Audit Trail Produced in P2Sentinel**

- Open the .CSV file using Excel
  *NB*: If the file is not recognised, rename it to have '.CSV' at the end of its name. This should define the file type
- 2. The report will display several columns of data. Do not delete or alter data in the report. Altering column with for ease of review may be required. See Appendix A below for clarification of what each of these columns represents and Fig 6 for an example report with highlighted areas of interest
- 3. Review the audit trail spreadsheet against the monitor request form and study participant ID list to ensure that;
  - a. Monitor/ Regulatory Inspector access falls within the expected timeframes
  - b. View only access has been granted to the records
  - c. Only patients as defined on the study specific participant ID log have had their records accessed
  - d. How access has been achieved (on site or remote) and that this matches the request forms

#### Figure 6: Highlighted example report

|    | -   | -          | -        |       |          |   |           |                                         |               |          |      |     |     |                     |    |
|----|-----|------------|----------|-------|----------|---|-----------|-----------------------------------------|---------------|----------|------|-----|-----|---------------------|----|
|    | A   | В          | C        | D     | E        | F | G         | H                                       | 1             | J        | K    | L   | М   | N                   | 0  |
| 1  | AUI | DATE       | TIME     | TIMEZ | USER_ID  | P | ROLE      | PATIENT_LA                              | A PATIENT_FIF | MRN      | VIP. | FA  | NUF | DEVICE_NAME         | С  |
| 20 | n1p | 01/11/2024 | 09:19:33 | Europ | OLIVERJ3 | 0 | View Only | _                                       | -             |          |      |     |     | n1prd07(160.163.240 | n: |
| 21 | N1  | 01/11/2024 | 09:19:34 | Europ | OLIVERJ3 | C | View Only | 7777777777                              | TEST          | 91652108 |      | RVI |     | PF37JL1V            | Ы  |
| 22 | n1p | 01/11/2024 | 09:19:34 | Europ | OLIVERJ3 | 0 | View Only | -                                       | -             |          |      |     |     | n1prd07(160.163.240 | n: |
| 23 | N1  | 01/11/2024 | 09:19:36 | Europ | OLIVERJ3 | 0 | View Only | 777777777777777777777777777777777777777 | TEST          | 91652108 |      | RVI |     | PF37JL1V            | PI |
| 24 | N1  | 01/11/2024 | 09:19:36 | Europ | OLIVERJ3 | 0 | View Only | -                                       | -             |          |      |     |     | PF37JL1V            | PI |
| 25 | N1  | 01/11/2024 | 09:19:36 | Europ | OLIVERJ3 | 0 | View Only | -                                       | -             |          |      |     |     | PF37JL1V            | PI |
| 26 | N1  | 01/11/2024 | 09:19:36 | Europ | OLIVERJ3 | 0 | View Only | 777777777777777777777777777777777777777 | TEST          | 91652108 |      | RVI |     | PF37JL1V            | PI |
|    |     |            |          | -     |          | - |           |                                         |               |          |      |     |     |                     | -  |

EHR Audit Trail Review - v1

NJRO-QA-WI-001

#### Page 5 of 6

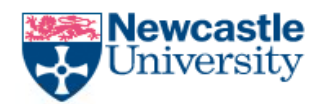

The Newcastle upon Tyne Hospitals

## Appendix A: Report Column Descriptor/ Applicability to Audit Trail Review

| Column ID         | Description                                               | Trail Review Comment                                                        |
|-------------------|-----------------------------------------------------------|-----------------------------------------------------------------------------|
| Audit_Source      | Denotes organisational identifier                         | Not needed for the review.                                                  |
|                   | -                                                         | This should always be connected to NuTH                                     |
| Date              | Date as MM/DD/YYYY                                        | To be confirmed as expected according to access forms                       |
| Time              | Time as HH:MM:SS in 24 hour                               | To be confirmed as expected according to access forms.                      |
|                   | format                                                    | Can be used to confirm how the system was navigated in                      |
|                   |                                                           | instances of inappropriate participant access                               |
| Timezone          | Confirmation of time zone of user                         | Used in conjunction with time details                                       |
| User_ID           | Network user ID                                           | To be confirmed as expected according to access forms                       |
| PRSNL_Name        | User surname, first and where applicable middle names     | To be confirmed as expected according to access forms                       |
| Role              | Role as defined in the EHR                                | This should be defined as 'View Only' for Monitors and Inspectors           |
| Patient_Lastname  | Shows patient surname where a record has been accessed    | To be confirmed as expected according to study specific participant ID list |
| Patient_Firstname | Shows patient first name where a record has been accessed | To be confirmed as expected according to study specific participant ID list |
| MRN               | Medical Record Number. The                                | To be confirmed as expected according to study specific                     |
|                   | unique number assigned at<br>NuTH                         | participant ID list                                                         |
| VIP_Display       | Shows if a flag is present and                            | Not needed for the review.                                                  |
|                   | has been accessed                                         | Does not specify type of flag present                                       |
| Facility          | Shows hospital where participant is receiving treatment   | Not needed for review                                                       |
| Nurse_Unit        | Denotes the area the record is                            | Not needed for the review.                                                  |
|                   | connect to                                                | This can be very general i.e. General Medicine, of                          |
|                   |                                                           | Freeman Research                                                            |
| Device Name       | ID of the device used. At NuTH                            | This can be used to clarify if onsite or remote access has                  |
|                   | this will be the ID assigned by IT                        | been used to enter the system.                                              |
|                   | and is usually 8 characters long                          | NB: It is common for the ID confirmations to be                             |
|                   |                                                           | interspersed with IP addresses                                              |
| Citrix_Server     | IP address or Citrix used ID displayed here               | Not needed for the review.                                                  |
| Application       | Will show which Cerner                                    | Not needed for review.                                                      |
|                   | application was accessed                                  | F the most part, this should state 'PowerChart'                             |
| Event_Name        | Denotes activity in the system                            | Can be used to confirm how the system was navigated in                      |
|                   |                                                           | instances of inappropriate participant access                               |
| Event_Type        | Denotes activity in the system                            | Can be used to confirm how the system was navigated in                      |
|                   |                                                           | Instances of inappropriate participant access                               |
| Participant_Name  | System descriptor that may not                            | Not needed for the review.                                                  |
|                   | nave relevance to                                         | Descriptors are unneiptul and would be used by II if a                      |
| Dortiginant ID    | Con he wood to denote                                     | Net peeded for the review                                                   |
|                   | can be used to denote                                     | Not needed for the review.                                                  |
|                   | include other IDs                                         | further review/ investigation was required                                  |
|                   |                                                           |                                                                             |

EHR Audit Trail Review - v1

NJRO-QA-WI-001

Page **6** of **6**